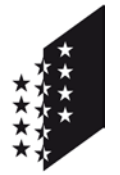

Département des finances et des institutions

Service cantonal des contributions

Departement für Finanzen und Institutionen

CANTON DU VALAIS KANTON WALLIS

Kantonale Steuerverwaltung

## Guide FidCom pour les administrateurs des Communes

### Information : Lien pour l'application FidCom.

Attention : Vous recevrez un email avec l'indication du lien à utiliser le mardi 3 janvier 2017.

### **Recommandations techniques.**

Pour des raisons de sécurité et de compatibilité avec le logiciel FidCom, nous recommandons l'utilisation du navigateur **Microsoft Internet Explorer 11** et l'ouverture d'une fenêtre en mode de navigation InPrivate.

| G https://www.google.ch/search?hl=fr&q=google&gws_rd=ssl |           |         |                          |                                                                                                    |                              |   | Ø - ₿ ¢ |
|----------------------------------------------------------|-----------|---------|--------------------------|----------------------------------------------------------------------------------------------------|------------------------------|---|---------|
| Fichier Edition                                          | Affichage | Favoris | Outils                   | ?                                                                                                    |                              |   |         |
| Google                                                   |           |         | Su<br>Na<br>Mc<br>Ac     | pprimer l'historique de navigation<br>avigation InPrivate<br>ode Entreprise<br>tiver la protection contre le tracking<br>trace ActiveX | Ctrl+Maj+Suppr<br>Ctrl+Maj+P | ٩ |         |
|                                                          |           |         | Ré<br>Ro<br>Ajo          | isoudre les problèmes de connexion<br>puvrir la dernière session de navigation<br>outer le site au menu Démarrer                       |                              |   |         |
|                                                          |           |         | Afi<br>Blo<br>Filt<br>Gé | ficher les téléchargements<br>oqueur de fenêtres contextuelles<br>tre SmartScreen<br>érer les modules complémentaires                  | Ctrl+J                       |   |         |
|                                                          |           |         | Pa                       | ramètres d'affichage de compatibilité                                                                                                  |                              |   |         |
|                                                          |           |         | S'a<br>Dé<br><b>W</b> i  | abonner à ce flux<br>étection de flux<br>indows Update                                                                                 | •                            |   |         |
|                                                          |           |         | Tal<br>Ou                | bleau de bord des performances<br>utils de développement F12                                                                           | Ctrl+Maj+U                   |   |         |
|                                                          |           |         | No<br>En                 | otes liées OneNote<br>woyer à OneNote                                                                                                  |                              |   |         |
|                                                          |           |         | Sig<br>Op                | gnaler des problèmes de site Web<br>otions Internet                                                                                    |                              |   |         |

### Table des matières

| Etape 1 : Connection à l'application FidCom                                | 2 |
|----------------------------------------------------------------------------|---|
| Etape 2 : Sélection de la Commune (optionnel)                              | 3 |
| Etape 3 : Attribution à l'administrateur des droits d'utilisateur standard | 3 |
| Etape 4 : Création d'un Utilisateur standard                               | 4 |
| Etape 5 : Création d'un Administrateur                                     | 6 |
| Etape 6 : Désactivation d'un Utilisateur                                   | 6 |
| Informations supplémentaires                                               | 7 |

### Etape 1 : Connection à l'application FidCom.

Introduisez votre Nom d'utilisateur et votre Mot de passe et appuyez sur Connexion.

|                                                                                                    |                                                                                                    |                                                                                                    |                                                                |                          | 31     | te oniciel a | iu canton du va | ara |
|----------------------------------------------------------------------------------------------------|----------------------------------------------------------------------------------------------------|----------------------------------------------------------------------------------------------------|----------------------------------------------------------------|--------------------------|--------|--------------|-----------------|-----|
| 61111                                                                                                    | 5 6 6 6 6 F F F                                                                                                    |                                                                                                    | 1. 6. 6. 6                                                     |                          | en di  | 1.1.1        |                 |     |
| Bienvenue                                                                                                    |                                                                                                    |                                                                                                    |                                                                |                          |        |              |                 |     |
| Si vous étes employé                                                                                                    | d'Etat, veuilez utiliser le nom d'utilisa                                                                                                    | ateur et le mot de passe que vou                                                                                                    | s entrez au démarrage                                          | sur votre poste de travi | ni.    |              |                 |     |
| <ul> <li>Si vous disposez déjà d'u</li> <li>Si vous vous identifiez po</li> <li>Si vous ne disposez pas</li> <li>Pour toute question, vous p</li> </ul> | in compte IAM, veuillez entrer votre no<br>ur la première fois, veuillez entrer le n<br>d'un compte IAM, veuillez consulter n<br>ouvez prendre contact avec la Chanc                                                                                                    | om d'utilisateur et votre mot de p<br>nom d'utilisateur et le mot de pas<br>lotre documentation.<br>cellerie de l'Etat du Valais par me | asse (IAM)<br>se qui figurent dans la<br>ssagerie: ivs-iam@adu | ettre que vous avez rec  | ue.    |              |                 |     |
|                                                                                                    |                                                                                                    |                                                                                                    |                                                                |                          |        |              |                 | _   |
| Ouverture de ses<br>Veuillez s'il vous pla<br>passe<br>Nom d'utilisateur                                                                                | ssion<br>līt saisir votre nom d'utilisa                                                                                                    | ateur et votre mot de                                                                                                    | Vous a                                                         | ivez des quest           | ions ? |              | ACCÉDER À LA FA | 40  |
| Ouverture de ses<br>Veuillez s'il vous pla<br>passe<br>Nom d'utilisateur<br>Mot de passe                                                                | ssion<br>iit saisir votre nom d'utilisa                                                                                                    | ateur et votre mot de                                                                                                    | Vous                                                           | ivez des quest           | ions ? |              | ACCÉDER À LA F/ | AQ  |
| Ouverture de set<br>Veuillez s'il vous pla<br>passe<br>Nom d'utilisateur<br>Mot de passe<br>Methode<br>d'authentification                               | ession<br>ait salsir votre nom d'utilisa<br>salsir<br>salsir<br>salsir<br>salsi<br>salsi<br>s | ateur et votre mot de                                                                                                    | Vous a                                                         | ivez des quest           | ions ? | 9            | ACCÈDER À LA FA | AQ  |

<text>

Entrez le code SMS reçu sur votre mobile et appuyez sur Envoyer.

### Etape 2 : Sélection de la Commune (optionnel).

Sélectionnez, si nécessaire, la Commune que vous souhaitez administrer et cliquez sur le menu Utilisateurs.

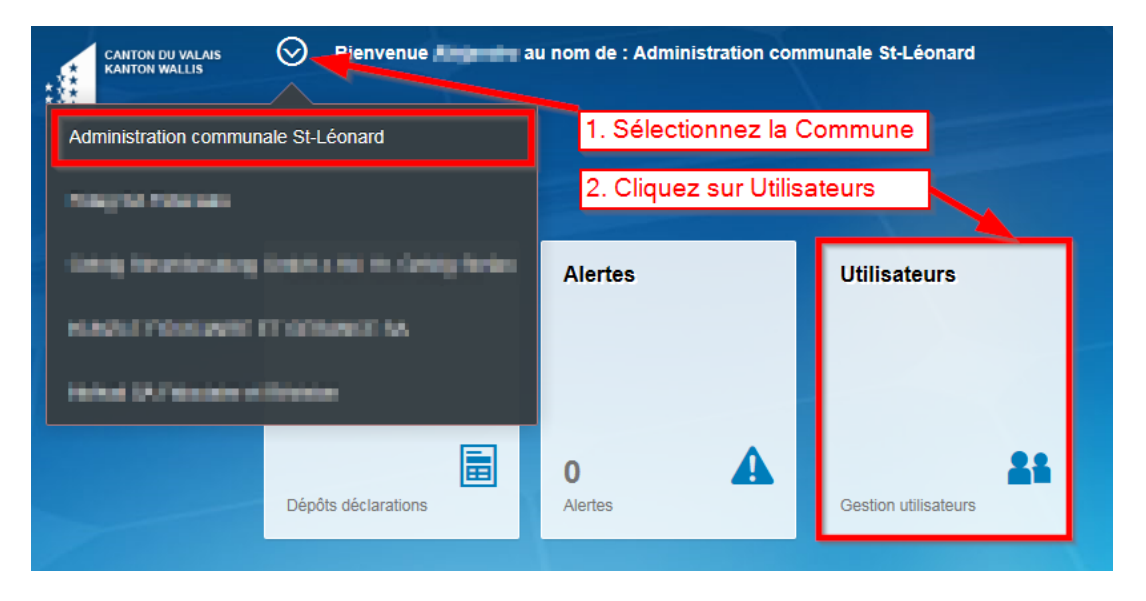

# Etape 3 : Attribution à l'administrateur des droits d'utilisateur standard.

Attention : L'Administrateur doit d'abord s'auto-attribuer le droit d'utilisateur standard pour pouvoir utiliser FidCom !

| 🔶 🛞 Utilisa                       | teurs               |                    |                                   | Détails utilisateur |                     | A.       |
|-----------------------------------|---------------------|--------------------|-----------------------------------|---------------------|---------------------|----------|
| Tout                              | ~ ^                 | Rankel Bill/817    |                                   |                     |                     |          |
| Pachel SAVICE<br>Servicements     | ,                   | THE REAL CONTROL   | 4<br>                             |                     |                     |          |
| Olatman MULA                      |                     | ID utilisateur:    | U8100000182                       | Groupe d'utilisate: | FIDCOM - Communes   |          |
| OPERATE                           | 1. Sélectionnez vot | re nom Prénom:     | Rechol.                           | Début de validité:  | 7 décembre 2016     |          |
| Carried Klippel<br>United Steppel | 5                   | Nom:               | MUNCH.                            | Fin de validité:    | 31 décembre 9999    |          |
|                                   |                     | E-mail:            | The facility of the second second | di .                |                     |          |
| Paphael FURKER<br>Understeine     | >                   | Privilėg           | e                                 | Début de validité   | Fin de validité     |          |
| Osmian MHRET                      |                     | Communes - Utilisa | lleur standard                    | 7 déc. 2016         | 31 déc. 9999        |          |
| Langement of the                  |                     |                    |                                   |                     |                     |          |
| Oanial KOBINE,                    | >                   |                    |                                   |                     |                     |          |
| 1.4CTIL:MORENTY                   |                     |                    |                                   |                     |                     |          |
| Carrier MARET                     | >                   |                    |                                   |                     |                     |          |
|                                   |                     |                    |                                   |                     |                     |          |
| Channel Kölpgert<br>Unresenter m  | >                   |                    |                                   |                     |                     |          |
| 0000410000200                     |                     |                    |                                   |                     | 2. Cliquez votre Mo | difier   |
| Parameter of the second           | >                   |                    |                                   |                     |                     |          |
| Lata Ankox84                      | , <b>v</b>          |                    |                                   |                     | Ajouter utilisateur | Modifier |

Cochez ensuite **Communes - Utilisateur standard** et, si nécessaire, saisissez les dates de validité. Ces dernières permettent notamment de limiter l'utilisation de FidCom aux collaborateurs avec des contrats à durée limitée, personnel temporaire, apprentis, stagiaires, etc.

|          | Privilège                       | Début de validité | Fin de validité  |  |
|----------|---------------------------------|-------------------|------------------|--|
|          | Communes - Administrateur       | d MMMM y          | d MMMM y         |  |
|          | Communes - Teneur de cadastre   | d MMMM y          | d MMMM y         |  |
| <b>~</b> | Communes - Utilisateur standard | 7 décembre 2016   | 31 décembre 9999 |  |
|          |                                 |                   |                  |  |

### Etape 4 : Création d'un Utilisateur standard.

Prérequis : Avant la création d'utilisateurs pour votre Commune dans FidCom, la personne concernée doit disposer un compte IAM validé !

备 Utilisateurs 8<sup>8</sup> Détails utilisateur 4 Tout v n Plachel SAVIOZ Plachail SAVIDE ID utilisateur: U8100000182 Groupe d'utilisate...: FIDCOM - Communes Olaimar MULA 5 Conception of Prénom: Includ Début de validité: 7 décembre 2016 Nom: Meunical Fin de validité: 31 décembre 9999 Carriel Singel 5 1000000 E-mail: We feel here a gendered with he Paghasi PURKER > A DESCRIPTION OF Privilège Début de validité Fin de validité Communes - Utilisateur standard 7 déc. 2016 31 déc. 9999 Comian MARST > - -----Danial SOBINE. And address of the Camine MART And Colored Clariel Kippel Andreader Cliquez ici Owner coginety. And the second second Lafa ANACKEN

Dans le menu Utilisateur cliquez sur Ajouter utilisateur.

Vous devez saisir l'**ID utilisateur**\* (les champs Prénom, Nom de famille et E-mail seront automatiquement remplis), les **dates de validité** et cliquer finalement sur la touche **Sauvegarde**.

\* L'**ID utilisateur** correspond au nom d'utilisateur IAM communiqué par courrier recommandé au domicile du demandeur.

| ← 翁 | Ajouter utilisateur                | 2 <sup>=</sup> |
|-----|------------------------------------|----------------|
|     | ID utilisateur<br>Prénom           | ]              |
|     | Nom de famille                     |                |
|     | E-mail                             |                |
|     | Début de validité 21 décembre 2016 | 1              |
| 2   | Fin de validité 31 décembre 9999   |                |
|     |                                    | J              |
|     |                                    |                |
|     |                                    |                |
|     |                                    |                |
|     |                                    | 3              |
|     |                                    | Sauvegarder    |

Attribuez à l'utilisateur que vous venez de créer le droit d'**Utilisateur standard** et cliquez sur la touche **Sauvegarder**.

|          | Privilège                       | Début de validité | Fin de validité    |
|----------|---------------------------------|-------------------|--------------------|
|          | Communes - Administrateur       | d MMMM y          | d MMMM y           |
|          | Communes - Teneur de cadastre   | d MMMM y          | d MMMM y           |
| <b>V</b> | Communes - Utilisateur standard | 7 décembre 2016   | 31 décembre 9999 🛗 |

### Etape 5 : Création d'un Administrateur.

Remarque : Si vous souhaitez qu'un autre collaborateur de votre Commune dispose également des droits d'administrateur (par exemple votre remplaçant) vous pouvez lui attribuer les droits en cochant l'option prévue.

Veuillez noter que, dans ce cas de figure, l'utilisateur aura les mêmes droits d'administration que vous !

| ← 街 Utilisateurs               |            |                                        | Détails utilisateur                        |                                   | Δ.         |
|--------------------------------|------------|----------------------------------------|--------------------------------------------|-----------------------------------|------------|
| Tout                           | ~ ^        | Plantel SAVIO2                         |                                            |                                   |            |
| Placher DPV/EDE                | 5          |                                        |                                            |                                   |            |
| Olemer MULA<br>Unobleme        | ->         | ID utilisateur: U8100000182<br>Prénom: | Groupe d'utilisate :<br>Début de validité: | FIDCOM - Communes 7 décembre 2016 |            |
| Oumlan Köppel<br>Umbolosis     | (*)        | Nom:                                   | Fin de validité:                           | 31 décembre 9999                  | •          |
| Paphael FURRER<br>Understeine  | ,          | Privilège                              | Début de validité                          | Fin de validité                   | -          |
| Claman MARET<br>Unconsider     | ,          | Communes - Administrateur              | d MMMM y                                   | а тата                            |            |
| Owner KODRAD,<br>Generative    | >          | Communes - Teneur de cadastre          | а малам у                                  | а ммил у                          |            |
| Camies Me/IgT<br>Unicodese     | >          | Communes - Utilisateur standard        | 7 décembre 2016                            | 31 décembre 9999                  |            |
| Damini Kilippel<br>Umbrosom in | >          |                                        |                                            |                                   |            |
| Carrier KOBPARE.               | >          |                                        |                                            |                                   |            |
| Lata ABAD/ER                   | , <b>•</b> |                                        |                                            | Sauvegarder Ir                    | nterrompre |

### Etape 6 : Désactivation d'un Utilisateur.

Pour désactiver un utilisateur vous devez le sélectionner dans la liste, enlever la coche correspondante sous **Privilèges** et valider l'opération en cliquant sur **Sauvegarde**.

| Privilège                       | Début de validité | Fin de validité  |
|---------------------------------|-------------------|------------------|
| Communes - Administrateur       | d MMMM y          | d MMMM y         |
| Communes - Teneur de cadastre   | d MMMM y          | d MMMM y         |
| Communes - Utilisateur standard | 13 décembre 2016  | 31 décembre 9999 |

RAPPEL : L'administrateur désigné est responsable à part entière de la gestion des utilisateurs de sa Commune. Par exemple, de désactiver le compte FidCom d'un collaborateur après son départ de la Commune, voire d'autres cas qui résultent de la responsabilité de l'administrateur, ainsi que de rendre attentif l'utilisateur sur le secret fiscal.

#### Informations supplémentaires

Portail sécurisé IAM :

Informations FidCom :

Support FidCom :

https://www.vs.ch/web/iam

https://www.vs.ch/fidcom

https://www.vs.ch/fidcom-support